türk üroloji derneği ve türk üroloji akademisi AKADEMİK GELİŞİM PROGRAMI GELECEĞİN AKADEMİSYENLERİ Kaynakların Yazımı, End Note, Mendeley, Ithanticate Doç.Dr.Alper Ötünçtemur

## Giriş

- Bir araştırmacı çalışmasında (tez, makale, proje...) yararlandığı tüm kaynakları belirtmelidir.
  - Buna referans (kaynak) gösterimi denir
  - Bu, etik bir gerekliliktir ve 'intihal' suçlamalarına maruz kalmamak için mutlaka dikkat edilmesi gereken bir husustur.
  - Ayrıca okuyucuyu orijinal kaynak hakkında haberdar eder.
- Referans göstermenin bir çok yolundan bahsedilebilir.

1) APA: American Psychological Association/Amerika Psikoloji Derneği

Yazar soyadlarını ve yayın yılını öne çıkarmaktadır. Psikoloji, sosyoloji, eğitim, iktisat ve diğer sosyal bilimler.

2) MLA: Modern Language Association/Modern Diller Derneği

Yazar ve yapıt adlarını öne çıkarmaktadır. Edebiyat, sanat.

3) Turabian

#### 4)Harvard

\*Uluslararası akademik dergilerin büyük bir çoğunluğunda APA sistemi kullanılmaktadır. Uzun yıllar süren bir tür rekabetten sonra artık uluslararası geçerliliği olan tek sistem olarak kalmıştır denebilir.

#### Metin içi kaynak gösterimi

- Standart alıntı:
- tek yazar
  - Örneğin: Taşdan'a (2003) göre Türkiye'de çarpık kentleşmenin en önemli nedenlerinden birisi yoğun göç dalgasıdır.
  - Veya: Türkiye'de çarpık kentleşmenin en önemli nedenlerinden birisi yoğun göç dalgasıdır (Taşdan, 2003).
- İki yazar
  - Jowett ve Shanley (1993) mülakat boyunca hastaların düzenli tepki verdiklerini gözlemlemişlerdir.
  - mülakat boyunca hastaların düzenli tepki verdikleri gözlemlenmiştir (Jowett ve Shanley, 1993).

## Metin içi kaynak gösterimi (2)

- Üç ve daha fazla yazar
  - Bu durumda sadece ilk yazarın soy adı yazılır 've diğerleri'nin bir kısaltılmışı olarak 've diğ.' ifadesi eklenir.
  - McGee ve diğ. (2005) ..... olduğunu belirtmektedir.

#### Metin içi kaynak gösterimi (3)

#### • Yazarsız.

- Yazarsız bir metinden alıntı yapılacaksa
- Bu bir kurum yayını ise ilgili kurum ismi ve tarih yazılır: 'En son yayınlanan istatistiklere göre işsizlik oranları .... (TUİK, 2011)'
- Yazarı belli olmayan bir metin ise çalışmanın ismi çok uzunsa ilk birkaç kelimesi- ve yılı yazılır.

#### Metin içi kaynak gösterimi (4)

- İkincil kaynaklar:
  - Şayet okumadığınız bir çalışmadan başka bir çalışma üzerinden haberdar olup kendi çalışmanızda kullanacaksanız, orijinal çalışmaya atıf yapıyorsunuz ancak asıl okuduğunuz metni de gösteriyorsunuz.
  - Kaynakçada ise orijinal kaynağı değil, okuduğunuz metni gösteriyorsunuz.
    - 'Bauman'nın da belirttiği gibi modernlik ....(aktaran Öğün, 2011)'
    - Kaynakça listesinde sadece Öğün'ün çalışması gösterilir.

#### Metin içi kaynak gösterimi (5)

- Alıntılama tarzı:
  - Doğrudan: Bauman'a (2010: 23) göre 'günümüz dünyasının en uygun tanımlamalarından birisi akışkanlıktır.'
  - Dolaylı: Bauman (2010: 23), günümüz dünyasının en uygun tanımlamalarından birisinin akışkanlık olduğunu belirtmektedir.
- Aynı yazarın aynı yıl yazılmış birden fazla çalışması: bu durumda yılların sonuna a, b, c gibi harfler getirilerek farklılık gösterilir.
   Ör (inalark 2000ar 17) (inalark 2000b)
  - Ör. (İnalcık 2009a: 17), (İnalcık 2009b)

#### Metin içi kaynak gösterimi (6)

- Aynı paragraf içinde birden fazla çalışma kullanmak:
  - Bu durumlarda yazarlar alfabetik olarak ard arda yazılır (Bauman 2007: 11; Duman 2011; Harman 2010)

#### 'Kaynakça'da kaynak gösterimi

- Kaynakça bölümü çalışmanın en sonunda yer alır ve ayrı bir sayfada gösterilir.
  - Ayrı bir sayfada 'Kaynakça', 'Kaynaklar',
     'Referanslar' gibi bir başlık altında, başlık sayfanın ortasına gelecek şekilde gösterilir.
  - Çalışmada kullanılan tüm kaynakların mutlaka bu listede yer alması gerekir.
  - Her bir kaynak ayrı bir paragraf olacak şekilde yazılır.

#### Süreli yayınların kullanımı

- Kaynakçada şu sıralama ile yazılır
  - 1. Yazar: Soyisim, İsim başharfi.
  - 2. Yayın yılı: İsim baş harfinden sonra parantez içinde yazılır
  - 3. Makale başlığı
  - 4. *Süreli yayın ismi* (Vurgulu: italik veya bold)
  - 5. *Süreli yayın numarası* (vurgulu)
  - 6. Sayfa numarası: makalenin ilgili yayındaki sayfa aralığı yazılır
  - Neugroschl, J. (2002). Beslenmenin obeziteye etkisi, Geriatrics, 57(4):33-37.

#### Gazete makalesinin gösterilmesi

- Sıralama şu şekildedir:
- Muhabir / haberi verenin soyismi, ismi.
- Tarih (yıl, ay, gün)
- Başlık: haberin başlığı
- Gazete ismi (vurgulu)
- Haberin bulunduğu sayfa
  - Kaya, M. (2011, 2 Aralık). Vanlının depremle imtihanı, Sabah, sf. 7

#### Kitap

- Sıralama:
  - Soyisim, isim
  - Yıl
  - Kitap adı (vurgulu)
  - Çeviri ise çevirenin isim ve soy ismi
  - Birden fazla baskı yapmışsa hangi baskı olduğu
  - Yer
  - yayınevi
- Swartz, David (2011). *Kültür ve iktidar: Pierre Bourdieu'nün sosyolojisi,* çev. Elçin Gen, İstanbul: İletişim

## Kitap (2)

- Derleme kitap
  - Giddens, A. (Der.) (2009). Sosyoloji. Başlangıç
     okumaları, Çev. Günseli Altaylar, Ankara: Say
- Kurum yayını:
  - TÜİK (2011). 2010 İstatistik yıllığı, İstanbul
- Derleme kitap içinde bölüm:
  - Yıldırım, Engin (2010). Örgüt Kuramında Yeni
     Gelişmeler: Postmodern ve Eleştirel Bakış, Örgüt
     *Kuramları*, Ed. A. Selami Sargut ve Şükrü Özen
     içinde sf. 379-406, Ankara: İmge

## Kitap (3)

- Ansiklopedi veya sözlük:
  - Sıralama: soyisim-isim, yıl, madde ismi, ansiklopedi veya sözlük adı, yer, yayınevi
- Bildiri metni: bildiriler kitabındaki bir çalışma kitap içinde bölüm gibi gösterilir
  - Davutoğlu, A. (2011). Sosyal Politika ve Alternatif
     Toplum Modeli Arayışları, Sosyal Haklar
     Uluslararası Sempozyumu III, Bildiriler kitabı içinde
     sf. 205-221, İstanbul: Petrol-İş yayını

#### Tezler

- Yüksek lisans ve doktora tezleri:
  - Turgut, S. (2008). Özgül Öğrenme Güçlüğü'nde nöropsikolojik profil, Yayınlanmamış yüksek lisans tezi, Hacettepe Üniversitesi, Ankara.

## İnternet kaynağı

- İnternetten alınan herhangi bir bilgi varsa:
  - Varsa yazar soy-adı adı, varsa metin başlığı ve alınan sayfanın tam adresi, daha sonra ise erişim tarihi yazılır
  - Bu kaynak örneğin bir derginin elektronik versiyonu ise (ör. pdf ise) tıpkı basılı bir derginin gösterilmesindeki yolu takip etmek gerekir

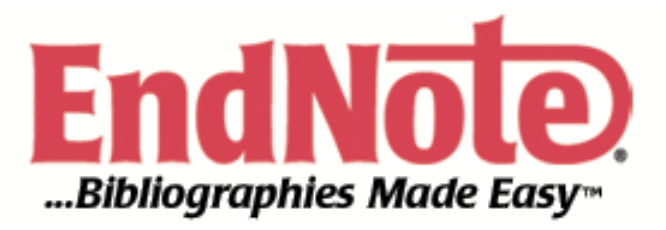

#### EndNote Hakkında...

- Araştırmacıların;
  - kendi bilgi veri tabanını oluşturmasına,
  - düzenlemesine,
  - taramasına,
  - paylaşmasına

olanak sağlayan bir yazılımdır.

#### EndNote Nedir?

EndNote (Online); kişisel bilgi veritabanlarınızı oluşturarak, bibliyografik bilgileri (örneğin makaleleri, kitapları, dergileri, katalogları, görsel verileri vb.) saklamanıza, düzenlemenize, taramanıza ve paylaşmanıza olanak sağlayan, makale yazım sürecinizde 6000' in üzerinde farklı bibliyografya (dergi) stili (APA, Harvard, MLA, Turabian v.b.) ile atıf, şekil ve referanslarınızı düzenlemenize yardımcı olan ve çalışmalarınızı yayınlamak için en uygun dergileri öneren özel bir veritabanı ve bibliyografya yazılımıdır.

#### EndNote Yazılımının Faydaları

- Bibliyografik veri tabanlarıyla doğrudan bağlantı kurar, kayıt aktarımı olanağı sunar.
- Referansların kolayca bulunmasına ve referans listelerinin oluşturulmasını sağlar.
- Verilmek istenen atıfları yüzlerce derginin formatına göre şekillendirebilir.
- Çeşitli dergilerin formatlarına göre makalelerin aşama aşama oluşturulmasını sağlar.

#### EndNote Kurulumu

- <u>http://www.endnote.com</u> internet adresinden kurulum sağlanabiliyor.
- 1 aylık ücretsiz sürümü mevcut.
- EndNote X8 güncel sürümü
- Hiç satın almamış olanlar için fiyat \$249.95
- Elinde EndNote olup güncel sürüme yükseltmek isteyenler için fiyat \$99.95
- Programı satın alan üniversiteler kullanım için akademisyenlere zip. formatında bireysel bilgisayarlarına da indirme işlemine izin veriyor.

#### EndNote bir online arama aracıdır

Online bibliyografik veritabanlarında arama, tarama ve referansları doğrudan yeniden düzenleme konusunda size en kolay yolları sunar.

Ayrıca EndNote online/offline servislerden ve veritabanı kütüphanlerinden veri dosyaları import işlemi için birçok seçenek sunar

#### İçerik

- EndNote Hakkinda...
- EndNote Kurulumu
- EndNote Kütüphanesi Oluşturma
- Çevrimiçi Arama ve EndNote Kütüphanesine Aktarım
- Çevrimiçi Arama Ayarları
- Microsoft Office Word ile Birlikte İşlerlik
- Referans Oluşturma
- Grup Oluşturma / Listeleme
- EndNote Dosya ve Resim Ekleme
- EndNote Kayıt Aktarımları (Export / Import)
- Makale Hazırlama Süreci
- Değerlendirme

#### EndNote bir referans ve imaj veritabanıdır

Özel kütüphanelerinizde bibliyografik referanslar depolama, yönetme ve arama işlemlerinde uzmandır. Grafik, tablo, şekil ve formül içeriklerini herbiri için kendi altyazı (caption) ve anahtar kelimeleri (keywords) ile düzenleyebilirsiniz

#### EndNote gelişmiş bir makale ve bibliyografya yazılımıdır

Cite While You Write (CWYW) özelliği ile Microsoft Word de atıf, şekil ve tablolar dizini oluşturabilirsiniz. Siz makalenize referans, şekil ve tablo eklediğinizde, listeleri otomatik olarak oluşturulur ve sunulan 6.000'in üzerindeki dergi formatında düzenleme imkanı sağlar.

Hazır Microsoft Word dergi şablonları ile yayımcılar tarafından istenen makale formatları konusunda da size kolaylık sunacaktır.

#### EndNote ortak ve multidisipliner çalışmalarınız için platformları sunar

EndNote masaüstü, online ve ipad versiyonlarındaki referans, kaynak ve kütüphane paylayışım seçenekleriyle ortak ve multidisipliner çalışmalarınızda en kolay çözüm ve platformlar oluşturmanıza olanak sağlar.

EndNote desktop yazılım lisansı, sınırsız dosya depolama alanı, sınırsız referans depolama alanı ve grup paylaşımı sunan EndNote online erişimini içermektedir. Ayrıca EndNote desktop ve online ile mükemmel bir uyuma sahip olan EndNote iPad® Apple uygulama mağazasından edinilebilir. Desktop'tan Online ve iPad'e, yine desktop geri dönüşleri kolayca sağlanabilmektedir.

Araştırmanıza her zaman erişebilmek için EndNote kütüphanenizi desktop, iPad ve online ile senkronize edebilirsiniz.

# EndNote makale yazım sürecinizi hızlandıran en etkili yardımcınızdır

EndNote Online Match özelliği ile uygun dergi seçiminizi kolaylaştıracak ve makale yayımlama sürecinizi hızlandıracaktır EndNote hakkında:

EndNote – Detaylı Bilgi : https://researchsoftware.com/tr/software/bibliography/endnote

EndNote – Eğitim Doküman ve Videoları : https://researchsoftware.com/tr/videos

EndNote – Türkçe Kullanma Kılavuzu : https://researchsoftware.com/tr/manuals

EndNote – Pratik Kullanım Rehberi : https://researchsoftware.com/tr/endnote-pratik-kullanimrehberi

EndNote – Tanıtım Sunumu ve Broşürler : https://researchsoftware.com/tr/downloads

EndNote – Stil, Connection File, Terim listeleri: https://researchsoftware.com/tr/downloads

EndNote – FAQ (Sik Sorulan Sorular) : https://researchsoftware.com/tr/faq/endnote

EndNote – YouTube Eğitim Videoları: https://www.youtube.com/user/EndNoteTraining

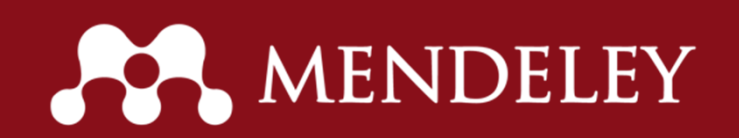

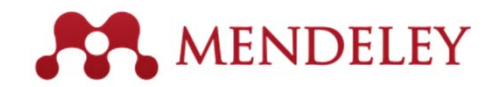

#### Mendeley Nedir?

Belgelerinizi ve referanslarınızı düzenleyin Grup oluşturup ortak çalışın İstatistikleri ve önerileri keşfet Güncel kalın ve daha fazla bilgi edinin Verilerinizi saklayın

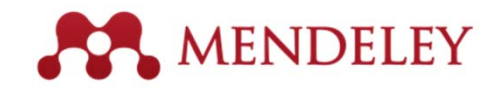

#### Kısaca, Mendeley ile neler yapılabilir;

Otomatik olarak referanslarınızı istediğiniz stilde oluşturur, Online olan diğer araştırmacılarla işbirliği yapmanızı sağlar, Bilgisayarınızda yer alan okunacak ve okunmuş makalelerinizi organize eder,

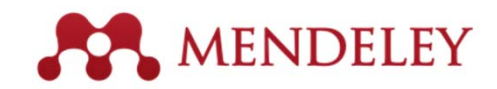

 Okuduğunuz makaleleri temel alarak size aynı konuda okuyabileceğiniz başka makaleleri önerir, Yanınızda bilgisayarınız olmasa dahi, bilgisayarınıza indirdiğiniz makalelere online olarak erişim imkanı sağlar, Akıllı telefonlarınız ve tabletlerinizle istediğiniz yerde makalelerinizi okuma imkanı verir.

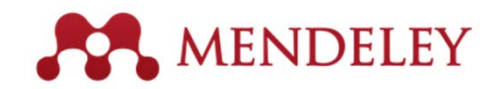

- Mendeley ilgi alanlarınızı ve yayınlarınızı içeren bir profil yaratarak uzmanlığını zı dünya ile paylaşmanıza imkân tanır.
- Mendeley profiliniz kendinizi diğer araştırmacılara tanıtma imkanı sağlar.
- Yayınlarınızın nasıl kullanıldığına ilişkin kişisel istatistikler de alacaksınız.
- Onları takip ederek faaliyetleri konusunda güncellemeler almak için diğer kulla nıcılar ile bağlantı da kurabilirsiniz

#### iThenticate

Akademik topluluk arasında önemli bir yer tutan "İntihali engelleme" konusuyla ilgili olarak; TÜBİTAK Ulakbim tarafından sağlanan ve doğrudan akademik yayınların değerlendirilmesi ile ilgili kapsamlı bir akademik içeriğe sahip olan program

Erişim linki: <u>http://www.ithenticate.com/</u>

Lisans anlaşması gereğince İThenticate; sadece taslak makalelerin intihal analizi için kullanılmaktadır.

Yetkili Kullanıcılar: Üniversitelerde doktora derecesi ve üzerinde akademik yetkinliğe sahip öğretim üyelerine kullanım hakkı verilmektedir.

Programı kullanmak isteyen akademisyenlerin sisteme tanımlanması için; ad, soyad, bölüm ve dahili telefon bilgilerinin kurum e-postalarından, kurum tarafından yetkilendirilen iThenticate kurum yöneticisine göndermesi gerekmektedir. Kurum yöneticisi hesabınızı oluşturduğunda iThenticate üzerinden size tek kullanımlık şifre gelecektir.

Üyelik işlemlerinizi gerçekleştirdikten sonra Kütüphane web sayfası, Abone veritabanları sayfasında yer alan iThenticate bağlantısına ya da **http://www.ithenticate.com/** adresine tıklayınız.

Login kısmına tıklayarak e-posta mesajıyla gelen tek kullanımlık şifrenizi girerek yeni şifrenizi belirleyiniz.

#### iThenticate Veri Tabanı Sistemine Giriş

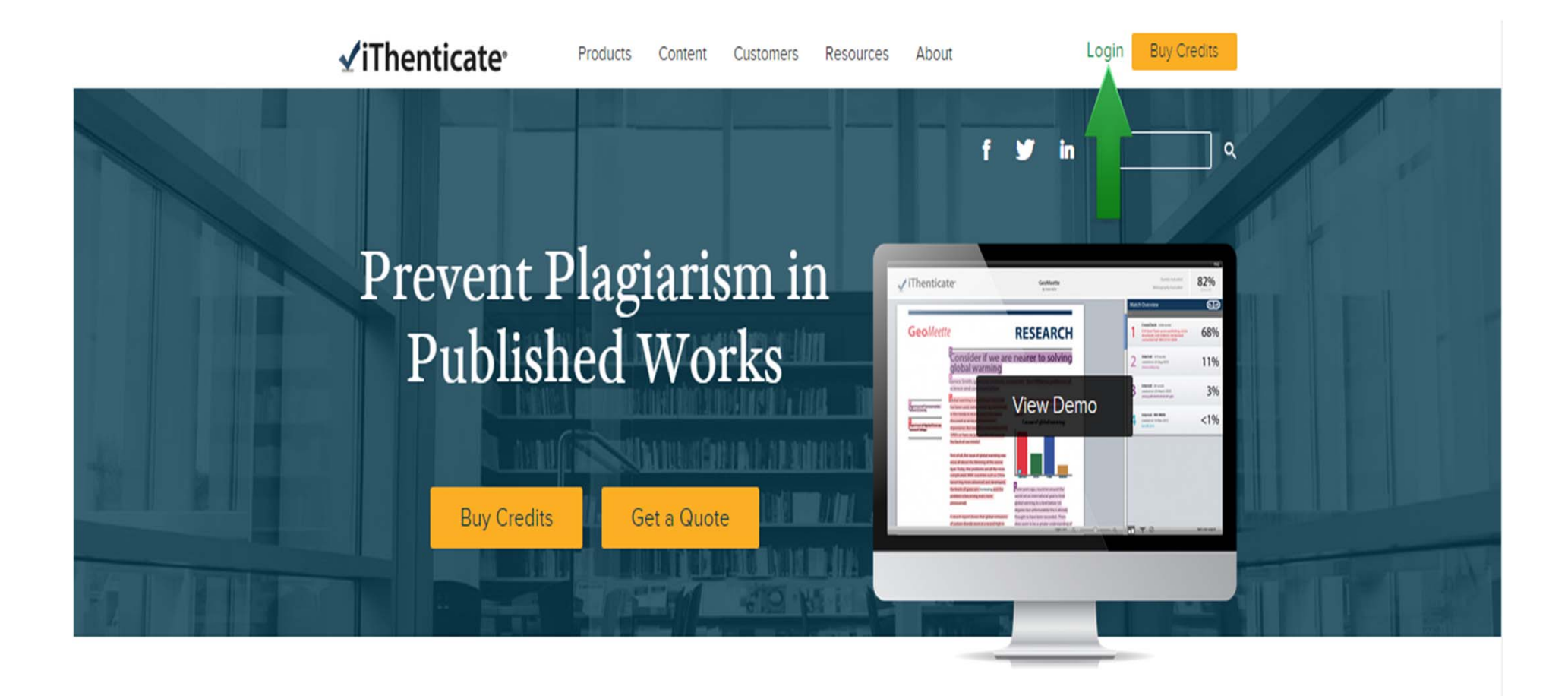

Belgenin, benzerlik raporunu görebilmek için gönderdiğiniz belgenin bulunduğu klasör içerisinde, belge isimlerinin sağ tarafında bulunan **"similarity report (benzerlik raporu)"** simgesine tıklayınız. Raporun oluşturulması genelde birkaç dakika sürmektedir.

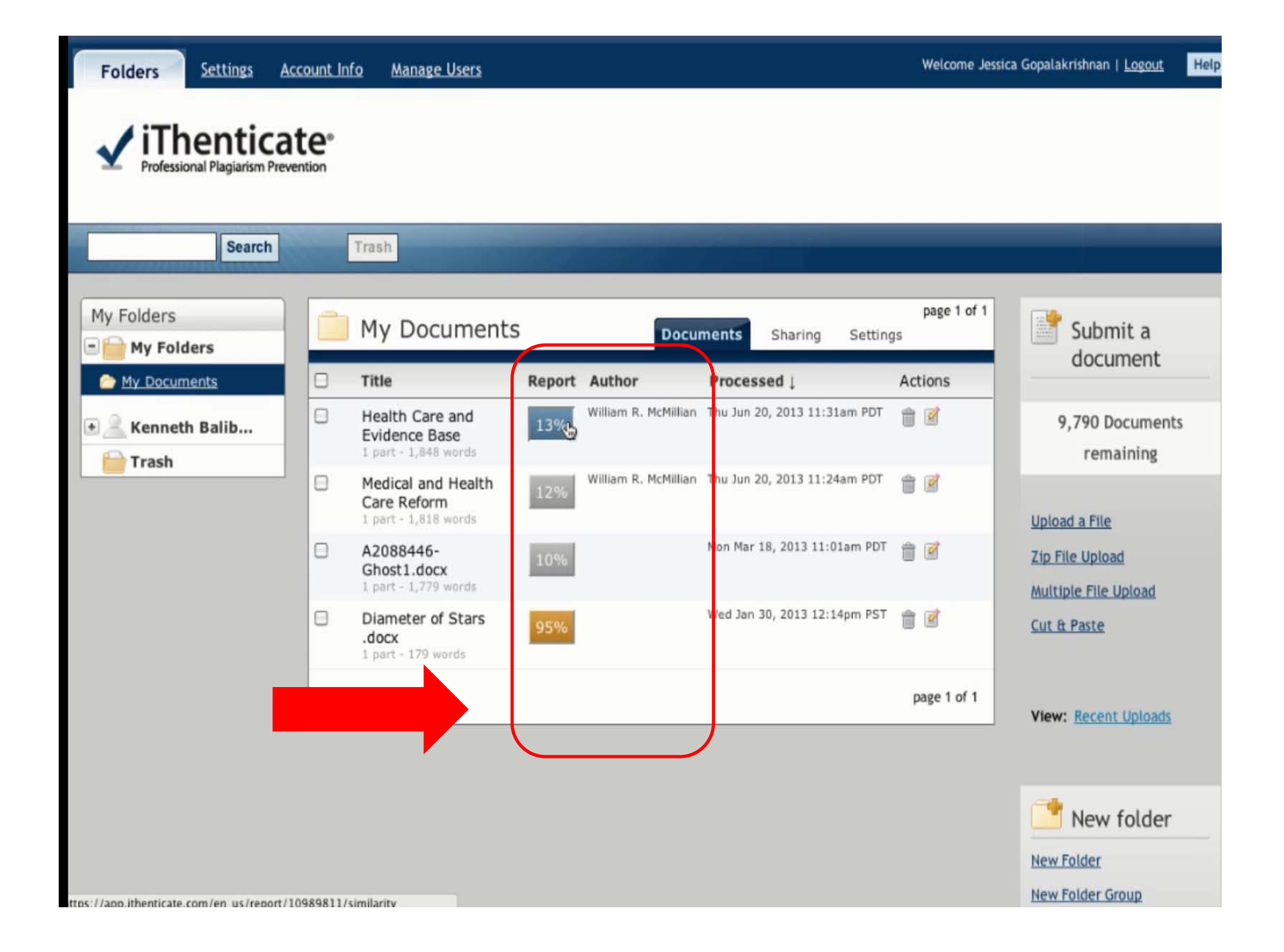

| ✓ iThenticate <sup>-</sup>                                                                                                    | Health Care and Evidence Base<br>BY WILLIAM R. MCMILLIAN                                                                                                    | ł                                                                               | Quotes Excluded 139<br>Bibliography Excluded | 6   |
|----------------------------------------------------------------------------------------------------|----------------------------------------------------------------------------------------------------|---------------------------------------------------------------------------------|----------------------------------------------|-----|
|                                                                                                    | Ma                                                                                                    | atch Overview                                                                   | •                                            | Lau |
| The Politics and Problems of Health insurance                                                                                                    | by fee for system i.e. people                                                                                                    | Internet 43 words<br>crawled on 29-Apr-2013<br>navfund.com                      | 2%                                           |     |
| paid for services. Comparatively recently this has changed to on<br>although the brunt of it is still fee-for-service. Problems with the<br>fact that there is discrimination in health delivery with a great sw                                                              | FFS are numerous including the caths of the population receiving                                                                                                    | Internet 39 words<br>crawled on 18-Jan-2013<br>usagovnews.com                   | 2%                                           | ,   |
| inadequate or utter lack of<br>care and with service being<br>questionable and of limited                                                                                                    |                                                                                                    | Internet 32 words<br>crawled on 03-Jul-2012<br>stevensonfinancialmarketing.word | dpress.com                                   | ,   |
| value,<br>2<br>me 2010 Affordable Care Act will<br>reform health insurance, over                                                                                                    | STATES<br>Victor Control Control | Internet 29 words<br>crawled on 28-Oct-2012<br>www.nap.edu                      | 2%                                           | )   |
| several years, meaning mis law<br>holds insurance companies less<br>accountable, expands coverage                                                                                                    |                                                                                                    | Internet 28 words<br>crawled on 12-Jan-2008<br>www.ngc.gov                      | 1%                                           | )   |
| for healthier adults, offers small-business tax credits, and provides access to insural<br>Americans with pre-existing conditions                                                                                                    | cess to insurance for uninsured                                                                                                    | Internet 15 words<br>crawled on 02-Nov-2012<br>www.illinoispolicy.org           | 1%                                           | 5   |
| Costs are held down by three kinds of services Health management organizations (HMOS), 11 Independent practice Associations (IPA), and preferred Provider Organizations (PPO). Physicians are largely joining up with hospitals to provide services, and, in a manner that is |                                                                                                    | Internet 14 words<br>crawled on 19-Oct-2012<br>briandolanphotography.com        | 19                                           | 2   |
| different to most other nations where health insurance is either for<br>employer, medical insurance in the US is paid for by a combinat<br>and employers.                                                                                                    | ederally provided or funded by<br>ion of government, individuals,                                                                                                    | Internet 11 words<br>crawled on 22-Nov-2012<br>content.healthaffairs.org        | 1%                                           |     |
|                                                                                                    |                                                                                                    | T Ø                                                                             | Text-Only Report                             |     |

- % olarak belirtilen benzerlik raporu çıkar

- % olarak belirtilen benzerlik raporu tıklanarak makalenin hangi makalelerle benzerlik gösterdiği incelenebilir, makalenin alıntı ve göndermelerini görülerek yeniden düzenlenmesine olanak sağlar.

- Filtreleme seçeneklerine tıklayarak kaynakça, kısaltma ya da article (a, an, the vb.) seçeneklerini devre dışı bırakarak benzerlik raporunuzu tekrar oluşturabilirsiniz.

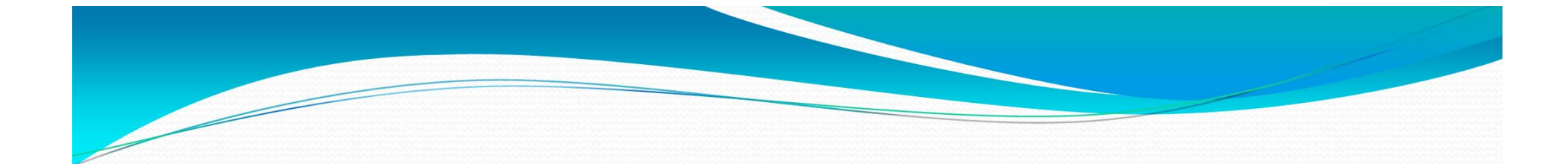

## TEŞEKKÜRLER